覧 П ちちぶ安心・安全メールの利用について 町からの行政防災無線情報など、緊急のお知らせを携帯電話などにメールで配信します。 配信には下記の方法で事前登録が必要です。インターネットに対応している携帯電話・スマー トフォンから登録してください。 手順1 カメラ付き携帯電話等のバーコード読取機能か ら、下記のQRコードを読み取ってください。 手順4 利用規約を確認し ていただき、「メール配信 ☆利用者登録☆ に同意する」をクリックし ●メール配信サービスの申込みを行います。 <QR コード> て、登録手順を続けてくだ 利用規約に同意の上、下記のメール配信 さい。 に同意するリンクをクリックしてください。 ■ 利用規約を確認する **手順2** 表示される URL から Web サイトへ接続し、空メ メール配信に同意する ール送信画面にアクセスし、「メールを送信する」をク リックしてください。メール作成画面が開きますので、 メール配信に同意しない そのまま変更せずに送信してください。 手順5 配信される情報のうち、受信したいものにチェ \* 空メールとは:件名、本文に何も書かずに送る eメール。 ック(レ点)を入れてください。 その後、表示される画面で、ご利用者様の情報を入力 してください。 •配信内救滞投来 \*空火-ル送信\* 配信内容を確認してください。 町を選択すると、下位の配信内容 を全て遇んだ事となります。 ●ご利用の登録を行う場合は、以下 泡头 ■は入力必須項目になります。 Finuy のリンクよりメールを送信してください。 **#**-6 ●件名、本文はそのままで結構です。 ■配信内容※ ご利用登録の案内メールを折り返しお 🛛 全城 木丸 □ 火災情報 送り致します。 「株父消防本部管内の火災 。 情報(秩父消防本部から自 \*利用者情報入力\* メールを送信する。 動転送します。) ※秩父消 防水部管内とは、秩父市及 下記の情報を入力してください。 び株父都内のことをいいま ※は入力必須項目になります。 QR コードから読み込めない場合は、下記のメールアドレス ■性別※ ○男性○女性 税父市 宛に直接空メールを送信してください。 ■年齢※ □ 緊急情報 - 選択してください- : ■地域※ 中略 [Eメールアドレス] **t-chichibu@sg-m.jp** . . . . . <mark>手順3 「仮登録完了のお知らせ」</mark>という件名のメール 手順6 入力された情報を確認 ■配信内容 が折り返し届きますので、メールを開き、記載されてい 全域 し、「入力内容を登録する」を 火災情報 る URL にアクセスしてください。 秩父市 クリックしてください。 緊急情報 ※仮登録完了のお知らせ(抜粋) の修正する ■×-ルアト・レス 本登録はコチラからお願いします。 ● 林 문川 https://service.sugumail.com/chichibu/m/u/n/xxxxxxxxxxxx 男性 ■年齢 \*\*利用者登録\* 30代 ♥メール配信サービスの申込みを行います。 利用規約に同意の上、下記のメール配信 に同意するリンクをクリックしてください。 ■ ₩ ₩ 秩父地区 ■修正する 利用規約を確認する 入力内容を登録する 以上で登録は完了です。 ▶ 細胞信に同意しない □ ご不明な点がございましたら、まず、「よくあるお問い合わせ」をご覧ください。 【よくあるお問い合わせ URL】\_<u>https://service.sugumail.com/chichibu/faq/m/</u> 携帯電話等からはコチラのQRコードを読み取っていただいても、ご覧いただけます。⇒

※ すでに「秩父市安全・安心メール」に登録されている方は、過去に配信されたメール本 文の下にある「利用者情報の変更・解除はコチラ」のリンクにアクセスし、「マイページ」 内の「登録情報変更」で、必要な登録情報を変更してください。